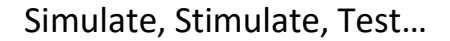

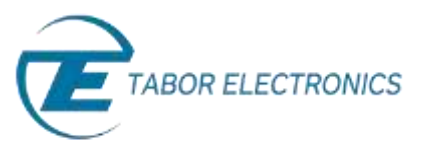

## How to Control Tabor AWGs with MATLAB

## Example3: Synchronize between two Tabor AWGs

This example will demonstrate how work with two synchronized WX2184C AWGs. It will show how to create & download a sequence built from 3 different waveforms files into the AWGs' waveform memory. While keeping the two AWGs still synchronized, download and output a new sequence table every 0.6 seconds.

If you haven't been acquainted with controlling Tabor AWGs using MATLAB's Instrument Control Toolbox, please refer to <u>Tabor's website</u> for the previous tutorials in the series ""How to Control Tabor AWGs with MATLAB":

- 'Getting started'.
- 'Using SCPI commands'.
- 'Using the IVI driver'.

In order to control instruments using MATLAB, the instrument control toolbox is required. Please note that the Instrument Control Toolbox is an additional application that needs to be added. For more information you can visit the <u>Mathworks</u> website.

For this tutorial, we will use MATLAB version R2014a 32bit and a USB interface. To ensure you successfully established all the necessary settings for remote control over the Tabor instrument using LAN/USB/GPIB, please go over the <u>connectivity tutorials</u> on the Tabor's website.

The 'SeqMasterSlave.m' itself as well as the waveforms (in the 'waves' folder), can be found after installation of the latest Tabor IVI driver through this path on your computer:

'C:\Program Files (x86)\IVI Foundation\IVI\Drivers\wx218x\Examples\Matlab'.

|                     |                                    | 10.001             |              |      | -      |
|---------------------|------------------------------------|--------------------|--------------|------|--------|
| Diganize + Open + 1 | lam. New fulder                    |                    | H            | 13   | .6     |
| 🚾 Desktop           | * Name                             | Date modified      | Тури         | Size |        |
| Downloads           | - maxim                            | 11/19/2013 2:00 PM | File Tables  |      |        |
| E Recent Places     | CreatingArbitraryWaveformManually  | 12/7/2015 6:27 FM  | MATLAS Code  |      |        |
|                     | Load/Waveform#comFileWith_M_driver | 11/12/2015 11:00 - | MINTLAB Code |      |        |
| ubranes             | 1 SeqMasterSieve                   | 12/7/2015 6-24 PM  | MATLAE Code  |      |        |
| M Documents         | willba M_C mild                    | 12/18/2014 10:07   | M00 File     |      | .77    |
| Whates              | ino218x_D1_COM.mdit                | 12/18/2014 10:00   | MOD File     |      | 4      |
| Pictures            | 👘 un218x_run_c                     | 11/13/2014 11:45   | MATLAB Ceste |      | 77. 41 |
| A AURON             | • • •                              | 130005344.04       | MILLECON     | -    |        |

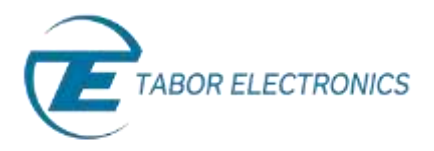

For information regarding the steps, please read the detailed comments in the code itself.

```
% SeqMasterSlave.m-----
% This Example Shows How To:
% 1. Create a sequence
% 2. Download it to 2 instruments
\% 3. Setting them as master and slave
% 4. Outputting the sequence from the synchronized instruments
\% 5. Downloading a new sequence table to each instrument
% 6. outputting the new sequence from the synchronized instruments
 Setup Instructions:
  1. AWG_MASTER:CH1->SCOPE:CH1
 2. AWG SLAVE: CH1->SCOPE: CH2
8
% 3. AWG_MASTER:SYNC_OUT->SCOPE:CH3
% 4. SCOPE: set trigger source and trigger level to CH3
% 5. Make sure to clear the workspace before each run.
MasterAddress = 'USB0::0x168C::0x2184::0000215470::0';
SlaveAddress = 'USB0::0x168C::0x2184::0000215993::0';
             _____
                                  -----SLAVE setup-
ACTIVE CHANNEL = 'Channel1';
% Open connection to instrument with IP/USB address
%dev = icdevice('wx218x IVI COM.mdd',
%'TCPIP0::192.168.0.185::5025::SOCKET', 'optionstring', 'simulate=false, DriverSetup=Trace=True, TraceArray=true
%');
devSLAVE = icdevice('wx218x_IVI_COM.mdd', SlaveAddress,'optionstring','simulate=false');
try
  % Connecting to device object
  connect(devSLAVE);
  % Getting the instrument model
  groupId = get(devSLAVE, 'Identity');
  InstrModel = groupId.InstrumentModel;
  % Reset device
  groupCnf = get(devSLAVE, 'Utility'); % The reset operation take a few seconds so if not needed,
%running without a reset will significantly improve program running time.
  invoke(groupCnf, 'Reset')
  % Set the sample clock
  groupArb = get(devSLAVE, 'Arbitrary');
  groupArb.SampleRate = 80E6;
  % Create three segments in the channel A and load waves in them
  groupArb = get(devSLAVE, 'ArbitraryWaveform');
   Doing this only for WX2184
  if (((strcmp(InstrModel, 'WX2184')) == 1) || ((strcmp(InstrModel, 'WX1284')) == 1) || ((strcmp(InstrModel,
'WX2184C')) == 1) || ((strcmp(InstrModel, 'WX1284C')) == 1))
      groupArb.TraceMode = 'WX218xTraceModeDuplicate';
  end
  % Downloading waveform files
  wavesdir = [pwd '\waves\'];
  wfmHandle1 = invoke(groupArb, 'LoadArbWfmFromFile', ACTIVE CHANNEL, [wavesdir 'pulse 2048.wav']);
  wfmHandle2 = invoke(groupArb, 'LoadArbWfmFromFile', ACTIVE_CHANNEL, [wavesdir 'sinc_8192.wav']);
wfmHandle3 = invoke(groupArb, 'LoadArbWfmFromFile', ACTIVE_CHANNEL, [wavesdir 'square_1024.wav']);
  wfmHandles = [wfmHandle1; wfmHandle2; wfmHandle3];
  loop = [1; 1; 1];
  flag = [0; 0; 0 ];
  % downloading sequence as follows:
  % Step #
                          Segment #
                                                       Repeats Count
  % Step # Segment # Repeats Count
% [ 1 ] [ Segment 1 ( pulse_2048.wav )] [ 1 ]
% [ 2 ] [ Segment 2 ( sinc_8192.wav )] [ 1 ]
% [ 3 ] [ Segment 3 ( square_1024.wav )] [ 1 ]
groupSeq = get(devSLAVE, 'Arbitrarysequence');
segHandle = invoke(groupSeq, 'CreateSequenceAdv', int32(wfmHandles), int32(loop), uint8(flag));
% Create the converse in the continue characterial
  % Create the sequence in the active channel
groupOutput = get(devSLAVE, 'Output');
  % Set the Output Mode to Sequence
  groupOutput.OutputMode = 'WX218xOutputModeSequence';
  % Output enabled
  invoke(groupOutput, 'Enabled', ACTIVE_CHANNEL, 1)
  % Output SYNC signal enable
  invoke(get(devSLAVE, 'Outputsync'), 'Enabled', ACTIVE_CHANNEL, 1)
  % Setting as SLAVE.
  %invoke(devSLAVE, 'SendCmd', ':XINS:MODE SLAVE');
  groupObj = get(devSLAVE, 'Xinstrument');
  groupObj = groupObj(1);
  invoke(groupObj,
                     'ConfigureXInstrumentModeAdv', 'WX218xXInstrumentModeAdvSlave');
catch aException
 disp(aException.message);
end
```

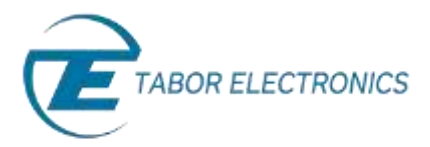

```
%% ------MASTER setup-----
ACTIVE CHANNEL = 'Channell';
% Open connection to instrument with IP/USB address
%dev = icdevice('wx218x_IVI_COM.mdd',
%'TCPIP0::192.168.0.185::5025::SOCKET','optionstring','simulate=false,DriverSetup=Trace=True,TraceArr
%ay=true%');
devMASTER = icdevice('wx218x IVI COM.mdd', MasterAddress, 'optionstring', 'simulate=false');
trv
  connect (devMASTER);
  groupId = get(devMASTER, 'Identity');
  InstrModel = groupId.InstrumentModel;
  % Reset device
  groupCnf = get(devMASTER, 'Utility');
  invoke(groupCnf, 'Reset') % The reset operation take a few seconds so if not needed, running
%without a reset will significantly improve program running time.
  % Set the sample clock
  groupArb = get(devMASTER, 'Arbitrary');
  groupArb.SampleRate = 2000E6;
  % Create three segments in the channel A and load waves in them
  groupArb = get(devMASTER, 'ArbitraryWaveform');
   %Doing this only for WX2184
  if (((strcmp(InstrModel, 'WX2184')) == 1) || ((strcmp(InstrModel, 'WX1284')) == 1) ||
((strcmp(InstrModel, 'WX2184C')) == 1) || ((strcmp(InstrModel, 'WX1284C')) == 1))
     groupArb.TraceMode = 'WX218xTraceModeDuplicate';
  end
  % Downloading waveform files
  wavesdir = [pwd '\waves\'];
  wfmHandle1 = invoke(groupArb, 'LoadArbWfmFromFile', ACTIVE_CHANNEL, [wavesdir 'pulse_2048.wav']);
wfmHandle2 = invoke(groupArb, 'LoadArbWfmFromFile', ACTIVE_CHANNEL, [wavesdir 'sinc_8192.wav']);
wfmHandle3 = invoke(groupArb, 'LoadArbWfmFromFile', ACTIVE_CHANNEL, [wavesdir 'square_1024.wav']);
  wfmHandles = [wfmHandle1; wfmHandle2; wfmHandle3];
  loop = [1; 1; 1 ];
  flag = [0; 0; 0];
  % Sequence Description:
  % Step #
                          Segment #
                                                   Repeats Count
  % [ 1 ] [ Segment 1 ( pulse 2048.wav ) ]
% [ 2 ] [ Segment 2 ( sinc 8192.wav ) ]
                                                    [1]
                                                          [1]
  8 [3]
             [ Segment 3 ( square 1024.wav )]
                                                          [1]
  groupSeq = get(devMASTER, 'Arbitrarysequence');
  seqHandle = invoke(groupSeq, 'CreateSequenceAdv', int32(wfmHandles), int32(loop), uint8(flag));
  % Create the sequence in the active channel.
  groupOutput = get(devMASTER, 'Output');
  % set the Output Mode to Sequence
  groupOutput.OutputMode = 'WX218xOutputModeSequence';
  & Output enable
  invoke(groupOutput, 'Enabled', ACTIVE CHANNEL, 1)
  % Output SYNC signal enable
  invoke(get(devMASTER, 'Outputsync'), 'Enabled', ACTIVE CHANNEL, 1)
  % setting as MASTER.
  %invoke(devMASTER, 'SendCmd', ':XINS:MODE MASTER');
  % Execute device object function(s).
  groupObj = get(devMASTER, 'Xinstrument');
  groupObj = groupObj(1);
  invoke(groupObj, 'ConfigureXInstrumentModeAdv', 'WX218xXInstrumentModeAdvMaster');
  % MASTER-SLAVE enabled
  %invoke(devMASTER, 'SendCmd', ':XINS:STAT ON');
  invoke(groupObj, 'ConfigureXInstrumentEnabled', 1);
          -----delay-----
  % Instrument takes about 2 seconds to sync. We are working to make this
  % time shorter.
  pause(2);
  disp('MASTER-SLAVE enabled');
catch aException
  disp(aException.message);
end
disp('MASTER setup finished');
```

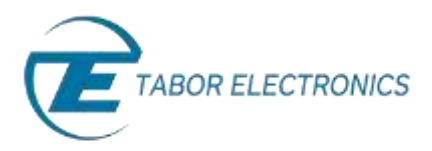

```
%% ----- change sequence table-----
for i=1:20
try
loop = [i; 2*i+1; 3*i+2];
flag = [0; 0; 0 ];
fprintf('downloading new seq table %d\n', i);
groupSeq = get(devMASTER, 'Arbitrarysequence');
 seqHandle = invoke(groupSeq, 'CreateSequenceAdv', int32(wfmHandles), int32(loop), uint8(flag));
%-----delay-----
\% delay will change according to the size of download.
pause(0.3);
 groupSeq = get(devSLAVE, 'Arbitrarysequence');
 seqHandle = invoke(groupSeq, 'CreateSequenceAdv', int32(wfmHandles), int32(loop), uint8(flag));
8----
    -----delay-----
\% delay will change according to the size of download
pause(0.3);
               _____
catch aException
 disp(aException.message);
end
end
%% close objects -----
disconnect (devSLAVE);
disconnect (devMASTER);
disp('close objects');
%% delete objects ------
%answer=input('delete objects?\n1-> yes\n0-> no\n');
%if (answer)
delete(devMASTER);
delete(devSLAVE);
clear all;
disp('delete objects');
%end
```

After the program finishes, your command window should look as follows:

| N | iew to MATLAB? Watch  | this Yids | 10, 100 Ez | amples or n | and Getting Started |  |  |
|---|-----------------------|-----------|------------|-------------|---------------------|--|--|
|   | >> SeqMasterSlave     |           |            |             |                     |  |  |
|   | SLAVE setup finished  |           |            |             |                     |  |  |
|   | MASTER-SLAVE enabled  |           |            |             |                     |  |  |
|   | MASTER setup finished |           |            |             |                     |  |  |
|   | downloading           | new       | seq        | table       | 1                   |  |  |
|   | downloading           | new       | seq        | table       | 2                   |  |  |
|   | downloading           | new       | seq        | table       | 3                   |  |  |
|   | downloading           | new       | seq        | table       | 4                   |  |  |
|   | downloading           | new       | seq        | table       | 5                   |  |  |
|   | downloading           | new       | seq        | table       | 6                   |  |  |
|   | downloading           | new       | seq        | table       | 7                   |  |  |
|   | downloading           | new       | seq        | table       | 8                   |  |  |
|   | downloading           | new       | seq        | table       | 9                   |  |  |
|   | downloading           | new       | seq        | table       | 10                  |  |  |
|   | downloading           | new       | seq        | table       | 11                  |  |  |
|   | downloading           | new       | seq        | table       | 12                  |  |  |
|   | downloading           | new       | seq        | table       | 13                  |  |  |
|   | downloading           | new       | seq        | table       | 14                  |  |  |
|   | downloading           | new       | seq        | table       | 15                  |  |  |
|   | downloading           | new       | seq        | table       | 16                  |  |  |
|   | downloading           | new       | seq        | table       | 17                  |  |  |
|   | downloading           | new       | sed        | table       | 18                  |  |  |
|   | downloading           | new       | seq        | table       | 19                  |  |  |
|   | downloading           | new       | seq        | table       | 20                  |  |  |
|   | close objects         |           |            |             |                     |  |  |
|   | delete objec          | cts       |            |             |                     |  |  |
| é | >>                    |           |            |             |                     |  |  |

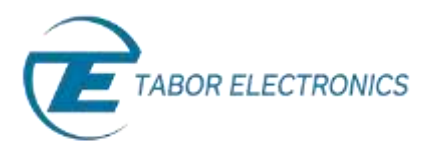

At first, the two WX2184C aren't synchronized and one WX outputs generates a sequence with SCLK=2Gs/s and the second WX runs the same sequence with SCLK=80Ms/s:

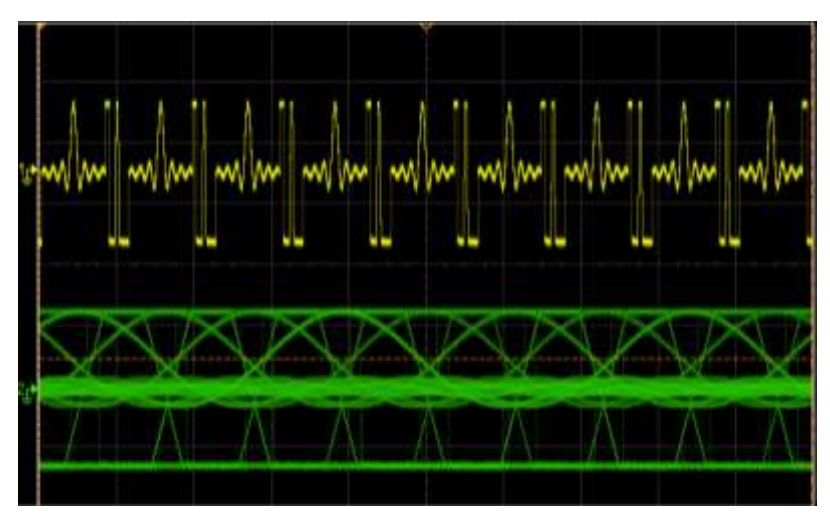

The two WX2184C before synchronization took place.

Once you run the enable sync command, the MASTER & SLAVE's outputs are now in sync:

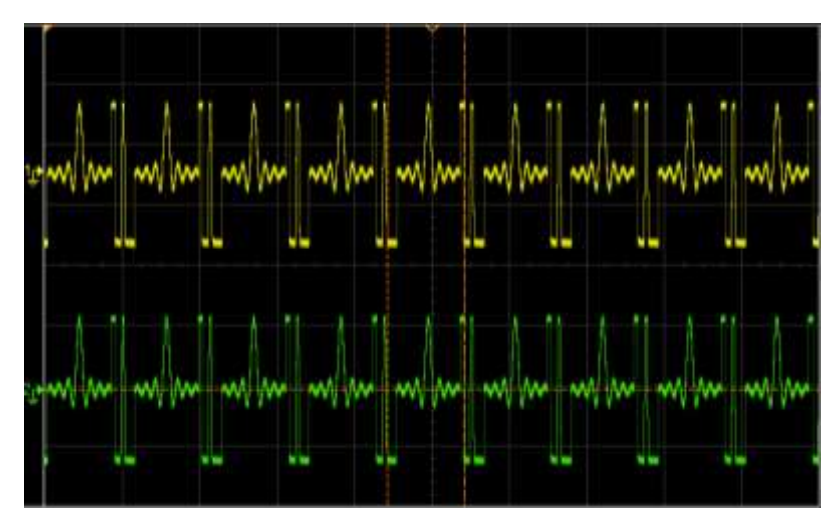

The two WX2184C after synchronization completed.

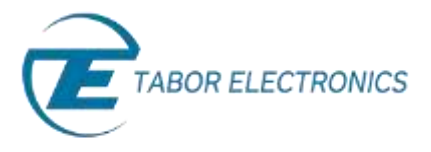

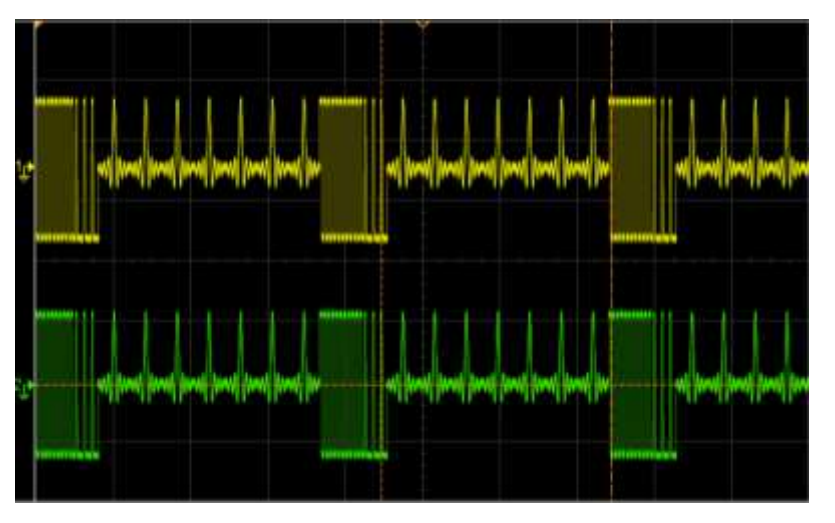

And a new sequence table is downloaded & outputted every 0.6 seconds:

The two WX2184C after downloading a new sequence table.

Here is the 20<sup>th</sup> iteration as the last sequence table is outputted:

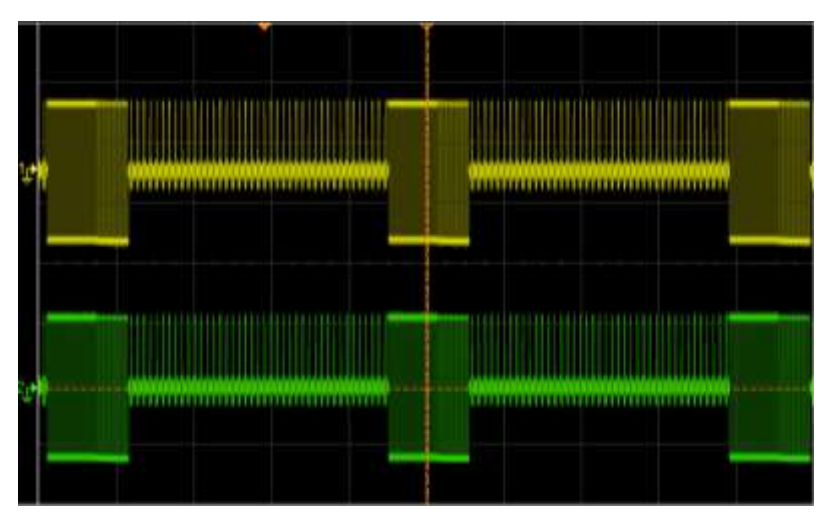

The two WX2184C after downloading a new sequence table in the 20th iteration.

In the last tutorial, we will show one more example:

• Example #4: Create an arbitrary waveform from binary data using SCPI commands.

## For More Information

To learn more about how to use MATLAB with Tabor instruments, visit our website Support & Tutorials zone. For more of Tabor's solutions or to schedule a demo, please contact your local Tabor representative or email your request to <u>info@tabor.co.il</u>. More information can be found at our website at <u>www.taborelec.com</u>

© Proprietary of Tabor Electronics Ltd.

How to Control Tabor AWGs with MATLAB – Example 3 - FAQ No. 15121542